## 第Ⅵ章 2−7. 属性訂正

「第Ⅳ章 3-1. 加入者属性変更」で変更できない、生年月日等の属性登録について訂正処理を行います。

## (1)訂正可能な項目

この画面で訂正ができる部分は、「加入者基本情報」の中の以下の項目のみになります。実際の画面では、変更できる箇所のみ入力ができます。

- 性別
- 生年月日
- 入社日

|   | 注意        |                                       |
|---|-----------|---------------------------------------|
|   |           |                                       |
| • | 「加入者基本情報」 | 」の中の他の項目について変更が必要な場合は、「第Ⅳ章 3-1. 加入者属性 |
|   | 変更」で変更できま | きす。                                   |
|   | (※「第Ⅳ章 3- | -1. 加入者属性変更」で変更できる項目)                 |
|   | 従業員番号     | <u>a</u><br>7                         |
|   | 所属部門=     | 1—F                                   |
|   | 氏名漢字      |                                       |
|   | 氏名力士      |                                       |
|   | 郵便番号      |                                       |
|   | 都道府県·     | 住所                                    |
|   | 住所カナ      |                                       |
|   | 電話番号(     | FAX 番号)                               |
|   | 基礎年金都     |                                       |
|   |           |                                       |

## (2)NRKWEB事務システムでの手続きの流れ

①「加入者業務(取消訂正)」を選択します。②検索条件を入力し、表示をクリックします。③対象者を選択します。

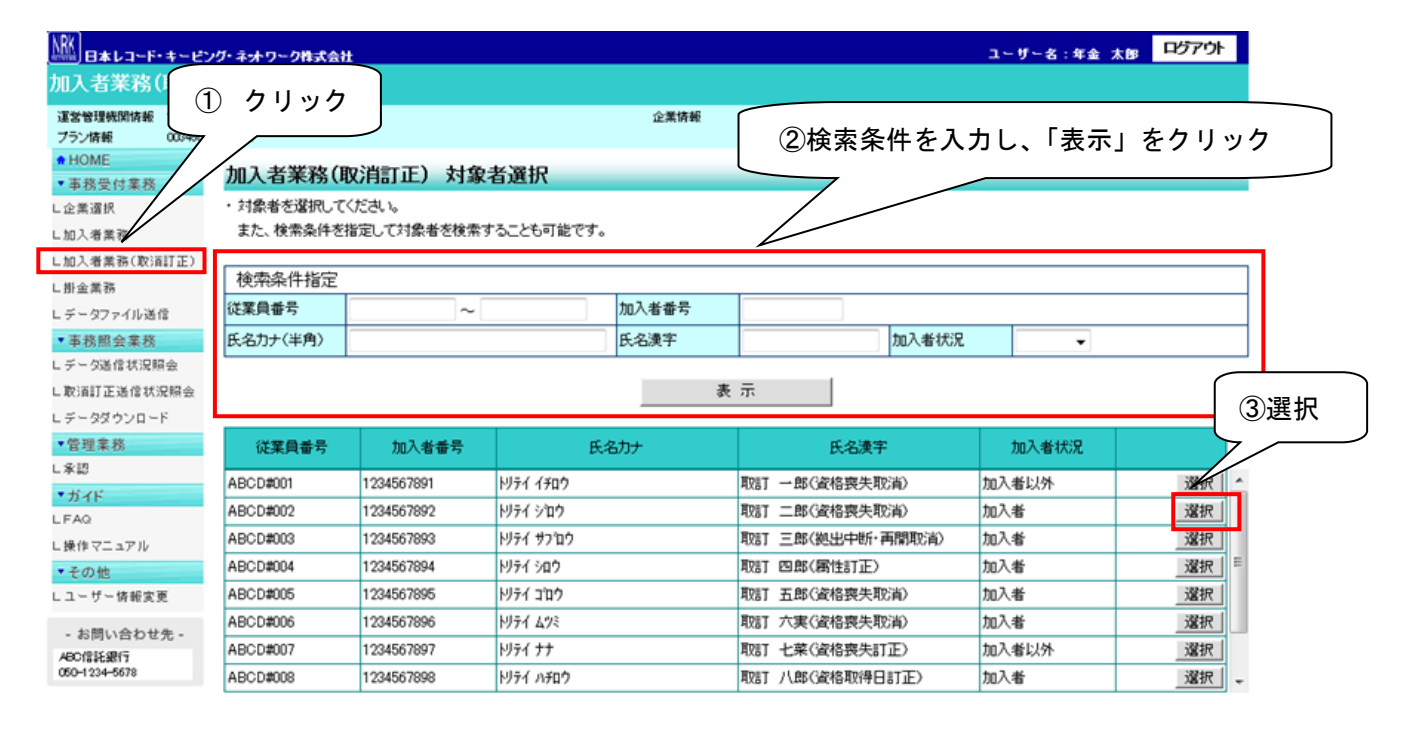

Copyright® 2014日本レコード・キービング・ネットワーク株式会社 Al Rights Reserved.

④「取消訂正事由」の▼をクリックし、「加入者属性訂正」を選択します。
 ⑤はいをクリックします。

| http://www.metal.org/     set in the interval interval int | B#13-F-#-E>!             | (・ネットワーク株式会社                          |                                                    |                      | ユーザー名:年金 太峰                | ログアウト  |
|----------------------------------------------------------------------------------------------------|--------------------------|---------------------------------------|----------------------------------------------------|----------------------|----------------------------|--------|
| 2.57.000         2.57.00         2.57.00         2.57.00         2.57.00         2.57.00         2.57.00         2.57.00         2.57.00         2.57.00         2.57.00         2.57.00         2.57.00         2.57.00         2.57.00         2.57.00         2.57.00         2.57.00         2.57.00         2.57.00         2.57.00         2.57.00         2.57.00         2.57.00         2.57.00         2.57.00         2.57.00         2.57.00         2.57.00         2.57.00         2.57.00         2.57.00         2.57.00         2.57.00         2.57.00         2.57.00         2.57.00         2.57.00         2.57.00         2.57.00         2.57.00         2.57.00         2.57.00         2.57.00         2.57.00         2.57.00         2.57.00         2.57.00         2.57.00         2.57.00         2.57.00         2.57.00         2.57.00         2.57.00         2.57.00         2.57.00         2.57.00         2.57.00         2.57.00         2.57.00         2.57.00         2.57.00         2.57.00         2.57.00         2.57.00         2.57.00         2.57.00         2.57.00         2.57.00         2.57.00         2.57.00         2.57.00         2.57.00         2.57.00         2.57.00         2.57.00         2.57.00         2.57.00         2.57.00         2.57.00         2.57.00                                                                                                    | 加入者業務(取)龍                | IE)                                   |                                                    |                      |                            |        |
| 7.9 個 0000: 7.9 01         MAX # 35 (12) / 12 / 12 / 12 / 12 / 12 / 12 / 12 /                                                                                                    | 通貨管理期間情報 1234-9678       | : 今景間语答描式会对                           | 全衆情報                                               | 1234-9278:全景群401株式会社 |                            |        |
| INDME         ADA#R3(U)IATIC) 0/80/D         X2520           X2828         NA4283(U)C(C&U, S,L, S,L TET548-11EmpleX-D)L(C/C&U, C         X2520           X3484(E)RHE         - 3438(E)RHE         - 3438(E)RHE         X2521           X3484(E)RHE         - 3438(E)RHE         - 3438(E)RHE         - 3438(E)RHE         - 3438(E)RHE           X3484(E)RHE         - 3438(E)RHE         - 3438(E)RHE         - 3438(E)RHE         - 3438(E)RHE           X3484(E)RHE         - 3438(E)RHE         - 3438(E)RHE         - 3438(E)RHE         - 3438(E)RHE           X3484(E)RHE         - 3438(E)RHE         - 3438(E)RHE         - 3438(E)RHE         - 3438(E)RHE           X3484(E)RHE         - 3438(E)RHE         - 3488(E)RHE         - 3488(E)RHE         - 3488(E)RHE           X347         - 3488(E)RHE         - 3488(E)RHE         - 34888(E)RHE         - 34888(E)RHE         - 348                                                                                                    | プラン情報 003450:            | プラン1                                  |                                                    |                      |                            |        |
|                                                                                                    | ✿ HOME                   | ┺╸ <u>╴</u> ╴╴╴╴╴╴╴                   |                                                    |                      |                            |        |
| L 2 名成                                                                                                    | ▼事務受付業務                  | 加入有未捞(取)捐]止) P                        | ЛАХЛ                                               |                      |                            |        |
|                                                                                                    | L企業選択                    | • 取消、訂正する事由を選択してくださし                  | いまた、訂正する場合は訂正内容を入力してく;                             | tiatu.               |                            | よくあるご覧 |
| Li Al A Ska ( Spin I D ) Li Al A Ska ( Spin I D ) Li Al A Ska ( Spin I D ) Li Al A Ska ( Spin I D )                                                                                                    | し加入者業務                   | ・本処理は加入者情報の取消や訂正を                     | 行う異例処理です。処理内容によっては掛金返)                             | 実される場合もありますのでご注意     | ください。                      |        |
| L 特点 素格<br>L 9~977 4 4.05                                                                                                    | し加入者業務(取消訂正)             |                                       |                                                    |                      |                            |        |
| L                                                                                                    | L母金業務                    | ₩0前1止 <b>争田</b>                       |                                                    |                      |                            |        |
|                                                                                                    | レデータファイル送信               | ご本人さまについて                             | 加入者资格喪失取消加入者资料要求                                   | ④選択                  |                            |        |
| L                                                                                                    | ▼事務照会業務                  | 氏名力士(半角)                              | 再雇用加入者资格得惠取消                                       | 1 件別                 | 1:男 🚽                      |        |
| Legal Zudar (日本)         Lin 2 #Lin 2 #Lin 2 #Lin 2 #Lin 2         With Hund (Lin 2 #Lin 2 #                                    | ビデータ送信状記憶会               | ロタ港学                                  | 山加入者給与ボインド更改取消                                     |                      | vecommedd (                |        |
| L s- 290 y Ci - Y         制設者等         小人 40 / 40 / 40 / 40 / 40 / 40 / 40 / 40                                                                                                    | L取僧訂正送信状記照会              |                                       | 加入者掛金基礎情報更改取消                                      | 1470                 | (VVV/mmaa)                 |        |
| **管理系         1         1         10.人を生く年くれていましました         10.4 年少年 年後に作りました         10.4 年少年 年後に作りました         10.4 年少年 年後に作りました         10.4 年少年 年後に作りました         10.4 年少年 年後に作りました         10.4 年少年 年後に作りました         10.4 年少年 年後に作りました         10.4 年少年 年後に作りました         10.4 年少年 年後に作りました         10.4 年少年 年後に作りました         10.4 年少年 年後に作りました         10.4 年少年 年後に作りました         10.4 年少年 年後に行りました         10.4 年少年 年後に行りました         10.4 年少年 年後に行りました         10.4 年少年 年後に行りました         10.4 年少年 年後に行りました         10.4 年少年 年後に行りました         10.4 年少年 年少年 年少年 年少年 年少年 年少年 年少年 年少年 年少年 年少                                                                                                    | レデータダウンロード               | 野球番号 (半会)                             |                                                    | ×                    |                            |        |
| L 米名         第天前の「1(100-34,00/m)」 = 2 = 5(160/7) 2/2 2/401 **           ビガイド         通常用         第天前の「1(100-34,00/m)」 = 2 = 5(160/7) 2/2 2/401 **           ビガイド         通常用         第天前の「1(100-34,00/m)」 = 2 = 5(160/7) 2/2 2/401 **           L RA2         102/467 = 102/46         12/467 = 102/46         12/467 = 102/46           L RA2         102/467 = 102/46         102/467 = 102/46         102/467 = 102/46         102/467           L Sh D/D // X         F         F         102/467 = 102/46         102/467         102/467         102/467         102/467           L 2 = U = U = U = U = U = U = U = U = U =                                                                                                    | ▼管理業務                    | 住所カリ(千月)                              | 加入宿賀帝耿符日訂正  /4014 <br>  東吉報毛代田区市の内1=2=2/4581172/4  | ·7<br>·S1401무        |                            |        |
| かれた         Saturation in the intervention in the intervent in the intervention intervention in the intervention                           | 上承認                      | 1277 漢子                               | 第京都中午10日区丸の内午=2=31単通りマン<br>1934567 = 19345 = 19345 | 13/401号<br>油绘失FAX条号  | 1934567 - 19345 - 19345    |        |
| Link of a bit in the second second secon                  | *ガイド                     | 加入者番号                                 | 1234567811                                         | 基礎在全番号               | 9876543211                 |        |
| Lakif C 1 27 //         5300/00 (X)           * 2004                                                                                                    |                          |                                       |                                                    | 200-1228 9           |                            |        |
| L ユ - サー係観察史       所属企業       2234671 : 企業0000000         L ユ - サー係観察史       入社年月日       Wvwmmdd       所属部門コード       A8 - 02         Aac/個級項<br>C00-1234-9878       01       所属部門コード       A8 - 02         MRK区分       01       01 23466 - 01 234 - 01 234       動務先年公番号       01 23466 - 01 234 - 01 234         MRK区分       01 23466 - 01 234 - 01 234       動務先年公番号       01 23466 - 01 234 - 01 234         MRK区分       01 23466 - 01 234 - 01 234       動務先年公番号       01 23466 - 01 234 - 01 234         MRK区分       01 23466 - 01 234 - 01 234       01 23466 - 01 234 - 01 234       01 23466 - 01 234 - 01 234         MRK区分       01 23466 - 01 234 - 01 234       01 23466 - 01 234 - 01 234       01 23466 - 01 234 - 01 234         MRKの分       10 23466 - 01 234 - 01 234       01 23466 - 01 234 - 01 234       01 23466 - 01 234 - 01 234         MRKの分       10 23468 24       10 23468 24       10 23468 24       10 23468 24         MRKの分       10 23468 24       10 24       10 24       10 24       10 24         MRKの分       10 24       10 24       10 24       10 24       10 24       10 24         MRKの合       10 24       10 24       10 24       10 24       10 24       10 24       10 24       10 24       10 24       10 24       1                                                                                                    | ∟ 驟作マニュアル                | お勤めの状況                                |                                                    |                      |                            |        |
| C 1 - V - (make)         入社年月日         VVVmmdd (vvvmmdd)           Acc/mRX(hr)<br>CO-1224-0873                                                                                                    |                          | 所属企業                                  | 22345671 :企業〇〇〇〇〇〇                                 |                      |                            |        |
| ・ お問い合わせた・<br>Asc/#RRAff<br>DXX-1224-9873         従業員番号         48CD4011         所属部門コード         AB - 02                酸形区 分         01         01                                                                                                    | ビユニザニ情報変更                | 入社年月日                                 | vv vvm mdd (vvvv mmdd)                             |                      |                            |        |
| Asc/商税執行<br>000-1224-9878         取務区分         C1           勤務先電話番号         01 23456 - 01 234 - 01 234         勤務先FAX番号         01 23456 - 01 234 - 01 234           プル入のごしていたい         ご加入のごない         ご加入のごない         ご加入のごない           加入者状況         加入者         当初加入者姿格取得日         vvvv/mm/dd           加入者姿格取得日         vvvv/mm/dd         当初加入者姿格取得日         vvvv/mm/dd           和入者姿格取得日         vvvv/mm/dd         当初加入者姿格取得日         vvvv/mm/dd           事業主返途テーブル               調防修後途入金予定               運用指図者姿格取得日               調用経営姿格取得日               調用経営姿格取得日                                                         <                                                                                                    | - お問い合わせ先 -              | 従業員番号                                 | ABCD#011                                           | 所属部門コード              | AB - 02                    |        |
| 勤務先電話番号         01 23466 - 01 234 - 01 234         勤務先年AX番号         01 23465 - 01 234 - 01 234           ご加入のジンフレン         ジングン         ジングン         ジングン         ジングン           加入者状況         加入者         当初加入者姿裕取得日         www/mm/dd         当初加入者姿裕取得日         www/mm/dd           加入者姿裕取得日         www/mm/dd         当初加入者姿裕取得日         www/mm/dd         当初加入者姿裕取得日           事業主返還テーブル                                                                                                    | ABC槽語通行<br>050-1234-5878 | 職務区分                                  | C1                                                 |                      |                            |        |
| ゴル入の状況       加入者状況       加入者         加入者姿裕取得日       www/mm/dd       当初加入者姿裕取得日       www/mm/dd         加入者姿裕夷失日       加入者姿裕夷失事由       回し         事業主返還テーブル                                                                                                    |                          | 勤務先電話番号                               | 01 23456 - 01 234 - 01 234                         | 勤務先FAX番号             | 01 23456 - 01 234 - 01 234 |        |
| 加入者状況     加入者       加入者姿裕取得日     www/mm/dd     当初加入者姿裕取得日       加入者姿裕東失日     加入者姿裕東失事由       事業主返還テーブル       事業主返還テーブル       期度移換金入金予定       運用指図者姿裕爽失日       運用指図者姿裕爽失日       陸音認定日       勝法日         妙出についてく処出状況>       適用年月     www/mm     拠出状況     拠出中                                                                                                    |                          | ご加入の状況                                |                                                    |                      |                            |        |
| 加入者姿格取得日     www/mm/dd     当初加入者姿格取得日     www/mm/dd       加入者姿格東失日     加入者姿格東失事由     加入者姿格東失事由       事業主返還テーブル     事業主返還テーブル       制度移換金入金予定     運用指國者姿格東失年       運用指國者姿格東失日     運用指國者姿格夷失事由       陸音認定日     調用指國者姿格夷失事由       財政日        第二〇、10〇、10〇、10〇、1000        適用年月     www/mm     拠出状況                                                                                                    |                          | 加入者状況                                 | 加入者                                                |                      |                            |        |
| 加入者資格喪失日     加入者資格喪失年由       加入者資格喪失日     加入者資格喪失事由       事業主返還テーブル        制度移換金入金予定        運用指國者資格喪失日     運用指國者資格喪失事由       障害認定日        眺退日                                                                                                    <                                                                                                    |                          | 加入者資格取得日                              | vvvv/mm/dd                                         | 当初加入者资格取得日           | vvvv/mm/dd                 |        |
| 事業主返還テーブル        制度移換金入金予定        運用指図者資格取得日        運用指図者資格喪失日     運用指図者資格喪失事由       障害認定日        脱退日        拠出についてく拠出状況ン        適用年月        拠出状況     拠出中                                                                                                    |                          | 加入者資格喪失日                              |                                                    | 加入者资格赛失亊由            |                            |        |
| 制度移換金入金予定     運用指図者資格取得日       運用指図者資格取得日     運用指図者資格表失年       運用指図者資格表失日     運用指図者資格表失事由       陸舎認定日        脱退日         ・       適用年月     Www/mm       拠出状況     拠出中                                                                                                    |                          | 事業主返還テーブル                             |                                                    |                      |                            | -      |
| 運用指図者資格取得日     運用指図者資格喪失年       運用指図者資格喪失日     運用指図者資格喪失事由       陸舎認定日        脱退日         ・       適用年月     www/mm       拠出状況     拠出中                                                                                                    |                          | 制度移換金入金子定                             |                                                    |                      |                            |        |
| 運用指図者資格表失日     運用指図者資格表失事由       陸書認定日        脱退日        拠出についてく拠出状況)        適用年月     www/mm     拠出状況                                                                                                    |                          | 運用指図者資格取得日                            |                                                    |                      |                            |        |
| 陸舎認定日            脱退日            拠出についてく拠出状況)            適用年月         www/mm         拠出状況                                                                                                    |                          | 運用指図者資格喪失日                            |                                                    | 運用指図者資格喪失亊由          |                            |        |
| 戦退日       拠出についてく拠出状況)       適用年月     www/mm     拠出状況     拠出中                                                                                                    |                          | 降害認定日                                 |                                                    |                      |                            |        |
| 拠出について(拠出状況)     適用年月     処2000       適用年月     VVVV/mm     拠2000                                                                                                    |                          | 脱退日                                   |                                                    |                      |                            |        |
| · · · · · · · · · · · · · · · · · · ·                                                                                                    |                          | 拠出について(拠出状況)                          |                                                    |                      |                            |        |
|                                                                                                    |                          | <b>通用年月</b>                           | vvvv/mm                                            | 拠出状況                 | 拠出中                        |        |
|                                                                                                    |                          | 珈山について(絵片・ポインホ)                       |                                                    |                      |                            |        |
|                                                                                                    |                          | 通知についている子・ホインド/<br>適用作月               | 2000/ <b>//77</b>                                  | 加工者加出阻止通问            | シクリック                      |        |
| 12017年7月 WWV/mm 加レス者が正式成共相外 加レス者<br>総ちゃ約1 0 00 ポント1 10000000                                                                                                    |                          | ) ) ) ) ) ) ) ) ) ) ) ) ) ) ) ) ) ) ) |                                                    | 加入者換击隊度種別            |                            |        |
| 1000000 (012) (012) (012)                                                                                                    |                          | 10-2-20-951                           |                                                    | [4)*1.21*1           |                            |        |
| 入力は完了しましたか?                                                                                                    |                          |                                       | 入力は完了しましたか?                                        |                      |                            |        |
| It IN EAST                                                                                                    |                          |                                       | 1+                                                 |                      |                            | 厚る     |
|                                                                                                    |                          |                                       | Id.                                                | •                    |                            |        |

⑥表示内容を確認し、訂正内容が正しければはいボタンをクリックします。

(訂正内容に誤りがあった場合は、戻るをクリックすると、全画面に戻ります。)

| ┉                        | ピンダーネットワ               | リーク株式会社      |               |                |                     | ユーザー名:年金 太郎 | ログアウト          |
|--------------------------|------------------------|--------------|---------------|----------------|---------------------|-------------|----------------|
| 加入者業務(取)                 | 消訂正)                   |              |               |                |                     |             |                |
| 建當管理機関情報 123             | 45678:企業型              | 運管株式会社       |               | 企業情観           | 12345678:企業型401株式会社 | t           |                |
| ブラン情報 003                | 450 : プラン1             |              |               |                |                     |             |                |
| OF HOME ▼ 事務受付業務         | 加入                     | 、者業務(取消訂正    | )内容確認         |                |                     |             |                |
| L企業選択                    | <ul> <li>入力</li> </ul> | はれた内容を確認してくだ | ສ່າ.          |                |                     |             | <u>よくあるご質問</u> |
| L加入者業務                   | ・本処                    | 理は加入者情報の取消や  | 訂正を行う異例処理です。処 | 処理内容によっては掛金返戻さ | れる場合もありますのでご注       | 意ください。      |                |
| L加入者業務(取)間訂正)            | )                      |              |               |                |                     |             |                |
| L掛金業務                    | 取注意                    | 」止争田         | 加人者属性訂正       |                |                     |             |                |
| レデータファイル送信               | 対象:                    | 者情報          |               |                |                     |             |                |
| ▼事務照会業務                  |                        | 従業員番号        | ABCD#004      |                | 氏名カナ(半角)            | MJF4 900    |                |
| ビデータ送信状況照会               |                        | 加入者番号        | 1234567894    |                | 氏名漢字                | 取訂 四郎       |                |
| し取)背訂正送信状況照会             | ž                      |              |               |                |                     |             |                |
| レデータダウンロード               | 取消                     | 訂正内容         |               |                |                     |             |                |
| ▼管理業務                    |                        | 性別           | 訂正なし          |                |                     |             |                |
| L承認                      |                        | 生年月日         | yyyy/mm/dd    |                |                     |             |                |
| ▼ガイド                     |                        | 入社年月日        | 訂正なし          |                |                     |             |                |
| LFAQ                     |                        |              | 上記内容で送信し      | ますか?           | _                   |             |                |
| L操作マニュアル                 |                        |              |               |                |                     |             |                |
| ▼その他                     |                        |              |               | はい             |                     | ⑥クリック       | 戻る             |
| Lユーザー情報変更                |                        |              |               |                |                     |             |                |
| - お問い合わせ先 -              |                        |              |               |                |                     |             |                |
| ABC信託銀行<br>050-1234-5678 |                        |              |               |                |                     |             |                |

⑦決定を行うと、下記のような「送信完了」画面が表示されますので、内容を確認してください。

|                                                                                                    | ング・ネットワーク株式会社          |                      |                           | ユーザー名:4                               | 手金太郎 |
|----------------------------------------------------------------------------------------------------|------------------------|----------------------|---------------------------|---------------------------------------|------|
| 加入者業務(取消                                                                                                    | 荀訂正)                   |                      |                           |                                       |      |
| 運営管理機関情報 12345                                                                                                    | 5578:企業型運營株式会社         |                      | 企業情報 12345678:企業型401      | 株式会社                                  |      |
| プラン情報 00345                                                                                                    | 50:プラン1                |                      |                           |                                       |      |
| ■ HOME                                                                                                    | 加入者業務(取消詞              | I正)送信完了              |                           |                                       |      |
| <ul> <li>         • 中 (5 支 1) 未 (5         · 本 (5)         · 本 (5)</li></ul> | ・データの送信が完了しまし          | t=.                  |                           |                                       |      |
|                                                                                                    |                        |                      |                           |                                       |      |
|                                                                                                    | 受付番号                   | 企業                   | 取消訂正亊由                    | ステータス                                 |      |
|                                                                                                    | 123456789012           | 12345678:企業〇〇〇〇〇〇    | 加入者资格喪失取消                 | 承認待ち                                  |      |
| - 加重未加                                                                                                    | ※ 士加 理 (土地 )  半体 把 小 取 |                      | ット・フトはふうちまったそれ ふたち いちすい   | · · · · · · · · · · · · · · · · · · · |      |
| <ul> <li>テーマノアイル返信</li> <li>本務昭会業務</li> </ul>                                                                                                    | ×4×2×4×10×4×16×10×10   | 肩が訂正を打り共動処理です。処理内台   | nにようては111重に戻される場合ものりよう 0. |                                       |      |
| データ送信状況昭会                                                                                                    | ※運営管理機関で受付後、タ          | 2.理を行います。異例処理のため、通常の | Dお手続きより処理に日数がかかる場合があ      | ります。                                  |      |
|                                                                                                    | また、受付状況は日取消訂正          | 上送信朳況照会」画面より確認することが  | 0.0]#2 (-3 *              |                                       |      |
| - 86 J HE 10 1 8 1 8 1 8 1 8 1 8 1 8 1 8 1 8 1 8                                                                                                    |                        |                      |                           |                                       |      |
| ニチータダウンロード                                                                                                    |                        |                      |                           |                                       |      |
| ■ ポンドロコエン210 0005回来 Lデータダウンロード ▼管理業務                                                                                                    |                        |                      |                           |                                       |      |
| <ul> <li>■ 小田田 正座10 0000000000000000000000000000000000</li></ul>                                                                                                    |                        |                      |                           |                                       |      |
| <ul> <li>- √ → → → → → → → → → → → → → → → → → →</li></ul>                                                                                                    |                        | _                    | 計集者選択「寛ス                  | 1                                     |      |
| <ul> <li>- Qダウンロード</li> <li>・管理業務</li> <li>L承認</li> <li>・ガイド</li> <li>- FAQ</li> </ul>                                                                                                    |                        |                      | 対象者選択に戻る                  |                                       |      |
| <ul> <li>■・日本にならいの読金     <li>上データダウンロード     <li>●管理業務     <li>上承認     <li>・ガイド     <li>LFAQ</li> <li>L操作マニュアル</li> </li></li></li></li></li></ul>                                                                                                    |                        |                      | 対象者選択に戻る                  | 1                                     |      |
| <ul> <li>マクダウンロード</li> <li>管理業務</li> <li>L系超</li> <li>オガイド</li> <li>LFAQ</li> <li>L操作マニュアル</li> <li>その他</li> </ul>                                                                                                    |                        | _                    | 対象者選択に戻る                  |                                       |      |
| <ul> <li>エメロロンジ(開発)</li> <li>ビークダクシワード</li> <li>*管理業務</li> <li>レ承認</li> <li>*ガイド</li> <li>レFAQ</li> <li>レ操作マニュアル</li> <li>*その他</li> <li>レコーザー情報変更</li> </ul>                                                                                                    |                        |                      | 対象者選択に戻る                  |                                       |      |
| <ul> <li>エメロロンの使用</li> <li>ビデータダウンロード</li> <li>* 管理業務</li> <li>レ承認</li> <li>* ガイド</li> <li>レFAQ</li> <li>レ操作マニュアル</li> <li>* その他</li> <li>レニーザー情報変更</li> <li>- お問い合わせた -</li> </ul>                                                                                                    |                        |                      | 対象者選択に戻る                  |                                       |      |
| <ul> <li>エメロロング(開発)</li> <li>ビデータダウンロード</li> <li>* 管理業務</li> <li>レ承認</li> <li>* ガイド</li> <li>レFAQ</li> <li>レ操作マニュアル</li> <li>* その他</li> <li>レユーザー情報変更</li> <li>- お問い合わせ先 -<br/>ABG書読録行</li> </ul>                                                                                                    |                        |                      | 対象者選択に戻る                  |                                       |      |

powight© 2014 日本レコード・キーピング・ネットワーク株式会社 All Rights Reserved

注意

- ・ 必要があれば、適宜印刷・保存を行っていただき、変更の確認書類として保管等行って ください。
- ・ 変更完了画面は、一度閉じてしまうと、再度表示することはできません。
- 60歳以上の再雇用者については、NRKWEB事務システムのNRK送信済取消が選択で きませんので、帳票でのお手続きになります。詳細は、確定拠出年金管理部事務担当 者までお問い合わせください。

VI - 2 - 7 - 5